OKTOBER 2022

# BUKU PANDUAN APLIKASI SIWAS BETA BANGGAversi 1.0

Sistem Informasi Pengawasan Bebas Temuan Purbalingga

Dibuat Oleh: Dinas Komunikasi dan Informatika

## Kabupaten Purbalingga

Jl. Letkol Isdiman No. 17A Purbalingga, Email: dinkominfo@purbalinggakab.go.id

### PANDUAN PENGGUNAAN APLIKASI SIWASBETABANGGA

**SIWAS BETA BANGGA** (Sistem Informasi Pengawasan Bebas Temuan Purbalingga) adalah aplikasi berbasis web yang digunakan untuk pengajuan permohonan bebas temuan bagi Aparatur Sipil Negara (ASN) di lingkungan Pemerintah Kabupaten Purbalingga, yang terintegrasi dengan aplikasi e-kepegawaian dan e-*account*. Aplikasi ini bisa diakses melalui situs

https://siwasbetabangga.purbalinggakab.go.id. Berikut ini merupakan halaman awal saat membuka aplikasi tersebut:

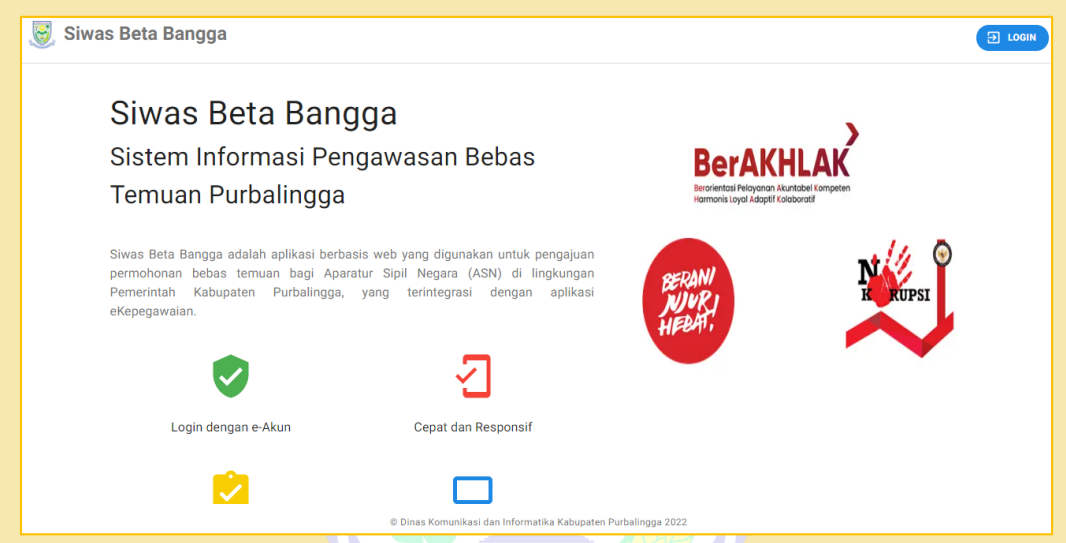

Selanjutnya untuk dapat masuk ke dalam aplikasi, langkahnya adalah dengan cara klik tombol Ducen pada halaman awal aplikasi. Setelah itu akan muncul halaman login seperti gambar berikut:

| PEMERINTAH KABUPATEN PURBALINGGA                                                            | PEMERINTAH KABUPATEN PURBALINGGA                          |
|---------------------------------------------------------------------------------------------|-----------------------------------------------------------|
| Login                                                                                       | Selamat datang                                            |
| Lanjutkan ke SIM Laboratorium Bumdes                                                        | (2) administrator ~                                       |
| l<br>Belum memiliki e-Akun? Silahkan klik tombol Buat e-Akun<br>di bawah ini.<br>Berikutnya | Masukan sandi Anda Tampilkan sandi Lupa Sandi? Berikutnya |

W HTTPS://SIWASBETABANGGA.PURBALINGGAKAB.GO.ID 🕜 DINKOMINFOPBG JL. LEKTOL ISDIMAN NO. 17A

Pada aplikasi **SIWAS BETA BANGGA**, terdapat 3 level pengguna, yaitu sebagai berikut:

6

- 1. Admin OPD
- 2. User ASN

Pada User ASN, terdapat 3 peran yaitu sebagai ASN itu sendiri, Verifikator dan Penandatangan.

3. Admin Inspektorat

Berikut ini alur proses pengajuan pada aplikasi SIWAS BETA BANGGA:

|    |                                                     |            | PELAN           | (SANA         |               |
|----|-----------------------------------------------------|------------|-----------------|---------------|---------------|
| NO | URAIAN PROSEDUR                                     | ASN        | VERIFIKATOR     | PENANDATANGAN | INSPEKTORAT   |
| 1  | Membuat<br>pengajuan melalui<br>aplikasi            |            | BALINO<br>Tidak | G A           |               |
| 2  | Pengecekan, dan<br>Verifikasi data<br>pengajuan ASN |            | ► Setuju? ←     | Tidak         |               |
| 3  | Pengecekan dan<br>Persetujuan data<br>pengajuan ASN |            | Ya              | Setuju?       | Tidak         |
| 4  | Pengecekan dan<br>penerbitan<br>pengajuan ASN       | RASETYANIA | G NAYAKA AMAN   | Ya            | Setuju?<br>Ya |

#### A. Admin OPD

Untuk dapat mengakses halaman admin OPD, bisa menggunakan akun email resmi purbalinggakab. Setiap OPD biasanya sudah memiliki akun tersebut. Setelah login berhasil, aplikasi akan menampilkan menu utama sebagai berikut:

1. Menu Dashboard

Saat pertama kali masuk aplikasi, akan muncul halaman *dashboard* seperti gambar berikut ini:

| ≡ 🧕 Siwas Beta Ba                                                                                               | ngga                                     |                       |                        | 08 |
|----------------------------------------------------------------------------------------------------|------------------------------------------|-----------------------|------------------------|----|
| 1 Dashboard                                                                                                    | Dashboard<br>Dashboard Siwas Beta Bangga |                       |                        |    |
| <ul> <li>Master Verifikator</li> <li>Master Penandatanganan</li> </ul>                                          | Dashboard                                |                       |                        | ¢  |
| <ul> <li>☑ Pengajuan</li> <li>☑ Verlfikasi</li> <li>☑ Persetujuan</li> <li>▲<sup>2</sup> Inspektorat</li> </ul> | JUMLAH VERIFIKATOR<br>5<br>6             | MLAH<br>NANDATANGANAN | JUMLAH PENGAJUAN<br>20 |    |

Pada halaman tersebut akan menampilkan terkait jumlah verifikator, jumlah penandatanganan, dan jumlah pengajuan di intansi OPD terkait

2. Menu Master Verifikator

Melalui menu ini, admin OPD dapat mengelola data Master Verifikator. Berikut langkah-langkahnya:

- a. Tambah Data Verfikator
  - Pada halaman master verifikator, klik tombol + Tambah
  - Selanjutnya akan muncul formulir berikut ini:

| Tambah Data Verifikator |       |        |
|-------------------------|-------|--------|
|                         |       |        |
| Unit Kerja              |       | •      |
| Pegawai                 |       | •      |
|                         | Batal | Simpan |

Dalam formulir tersebut, data yang harus dilengkapi adalah sebagai berikut:

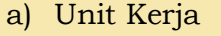

Berisi opsi mengenai unit kerja yang ada di Kabupaten Purbalingga.

b) Pegawai

Akan menampilkan data ASN sesuai dengan data unit kerja yang dipilih pada Opsi Unit Kerja.

Setelah dilengkapi, klik Simpan

• Data verifikator selanjutnya akan tampil di halaman awal menu master verifikator.

| 🕏<br>Data V | Data Verifi<br>List data verifil<br>/erifikator | kator<br>kator.<br>+ Tambah Verifikato |                            |                                               | م |
|-------------|-------------------------------------------------|----------------------------------------|----------------------------|-----------------------------------------------|---|
|             | No                                              | NIP                                    | Nama                       | Jabatan                                       |   |
|             | 1                                               | 19xxxxxxxxxxx03                        | BARYATI, S. Kom            | KEPALA BIDANG INFORMATIKA                     |   |
|             | 2                                               | 19xxxxxxxxxxx02                        | SAPTO SUHARDIYO, S.STP, ST | KEPALA BIDANG INFORMASI DAN KOMUNIKASI PUBLIK |   |

b. Edit Data Master Verifikator

Untuk mengedit Data Master Verifikator, langkah-langkahnya adalah sebagai berikut:

- Klik/ arahkan kursor pada Data master verifikator yang akan diedit
- Selanjutnya klik tombol
- Edit data sesuai kebutuhan, lalu klik
- c. Hapus Data Master Verifikator

Untuk menghapus Data master verifikator ada 2 cara, yaitu menghapus hanya 1 data, atau menghapus beberapa data sekaligus.

Untuk menghapus 1 data, lakukan langkah berikut:

- Arahkan kursor ke data yang akan dihapus.
- Selanjutnya klik tombol 📋 di sebelah kanan Data Master Verifikator.
- Akan muncul jendela konfirmasi penghapusan seperti berikut:

| Нар | us                                        |               |          |
|-----|-------------------------------------------|---------------|----------|
| Apa | kah anda akan menghapus "BARYATI, S. Kom" | sebagai verit | fikator? |
|     |                                           | BATAL         | HAPUS    |

• Klik Hapus.

#### Untuk menghapus beberapa data sekaligus, lakukan langkah berikut:

6

- Klik data yang akan dihapus.
- Selanjutnya klik tombol 📋 di sebelah atas halaman master verifikator.
- Akan muncul jendela konfirmasi penghapusan seperti berikut:

| Hapus                                          |
|------------------------------------------------|
| Apakah anda akan menghapus 2 data Verifikator? |
| BATAL HAPUS                                    |

+ Tambah

- Klik Hapus
- 3. Menu Master Penandatanganan LINGGA

Melalui menu ini, admin OPD dapat mengelola data Master Penandatanganan. Berikut langkah-langkahnya:

- a. Tambah Data Penandatanganan
  - Pada halaman Master Penandatanganan, klik tombol
  - Selanjutnya akan muncul formulir berikut ini:

|   | Tambah Data Penandatanganan |       |        |
|---|-----------------------------|-------|--------|
|   |                             |       |        |
|   | Unit Kerja                  |       | •      |
|   | Pegawai                     |       | •      |
| 0 |                             | Batal | Simpan |
|   |                             |       |        |

Dalam formulir tersebut, data yang harus dilengkapi adalah sebagai berikut:

a) Unit Kerja

Berisi opsi mengenai unit kerja yang ada di Kabupaten Purbalingga.

b) Pegawai

Akan menampilkan data ASN sesuai dengan data unit kerja yang dipilih pada Opsi Unit Kerja.

Setelah dilengkapi, klik Simpan

 Data Penandatanganan selanjutnya akan tampil di halaman awal menu Master Penandatanganan.

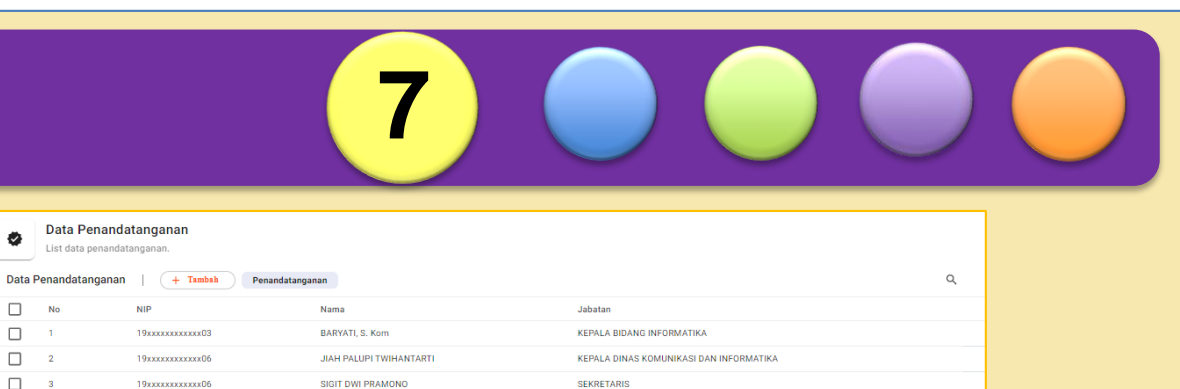

#### b. Edit Data Master Penandatanganan

Untuk mengedit Data Master Penandatanganan, langkah-langkahnya adalah sebagai berikut:

- Klik/ arahkan kursor pada Data Master Penandatanganan yang akan diedit
- Selanjutnya klik tombol
- Edit data sesuai kebutuhan, lalu klik Simpan
- c. Hapus Data Master Penandatanganan

Untuk menghapus Data Master Penandatanganan ada 2 cara, yaitu menghapus hanya 1 data, atau menghapus beberapa data sekaligus.

Untuk menghapus 1 data, lakukan langkah berikut:

- Arahkan kursor ke data yang akan dihapus.
- Selanjutnya klik tombol
   di sebelah kanan Data Master Penandatanganan.
- Akan muncul jendela konfirmasi penghapusan seperti berikut:

|    | Hapus                                                               |
|----|---------------------------------------------------------------------|
|    | Apakah anda akan menghapus "BARYATI, S. Kom" sebagai penandatangan? |
|    | BATAL HAPUS                                                         |
| K1 | ik Hapus.                                                           |

Untuk menghapus beberapa data sekaligus, lakukan langkah berikut:

• Klik data yang akan dihapus.

•

- Selanjutnya klik tombol i di sebelah atas halaman master
   Penandatanganan.
- Akan muncul jendela konfirmasi penghapusan seperti berikut:

|               | 8                                                         |  |
|---------------|-----------------------------------------------------------|--|
|               | Hapus                                                     |  |
|               | Apakah anda akan menghapus <b>2 data</b> Penandatanganan? |  |
|               | BATAL HAPUS                                               |  |
| - Will- Horne |                                                           |  |

• Klik Hapus

Selain menu di atas, admin OPD juga memiliki hak akses untuk melihat data pada menu-menu berikut ini:

P U R B A L I N G G A

- 1. Pengajuan
- 2. Verifikasi
- 3. Persetujuan
- 4. Inspektorat

Menu Pengajuan, Verifikasi dan Persetujuan akan dijelaskan pada level **User** ASN. Sedangkan untuk Menu Inspektorat akan dijelaskan pada level pengguna Admin Inspektorat.

#### **B. User ASN**

Setiap ASN di Kabupaten Purbalingga, secara otomatis sudah dapat mengakses dan masuk ke dalam aplikasi **SIWAS BETA BANGGA** dikarenakan sudah terintegrasi dengan e-*account*. Untuk masuk ke aplikasi, gunakan username dan password yang sama dengan akun e-presensi.

Setelah login berhasil, aplikasi akan menampilkan 4 menu berikut ini:

1. Menu Dashboard

Saat pertama kali masuk aplikasi, akan muncul halaman *dashboard* seperti gambar berikut ini:

| 😑 🧕 Siwas Beta B | Bangga                               |                                |                        | •                     |
|------------------|--------------------------------------|--------------------------------|------------------------|-----------------------|
| B Dashboard      | Dashboard<br>Dashboard Siwas Beta Ba | ngga                           |                        | 0                     |
| 変) Verifasi      | JUMLAH VERIFIKATOR                   | JUMLAH<br>PENANDATANGANAN<br>6 | JUMLAH PENGAJUAN<br>18 |                       |
|                  | 1                                    | nformasi Pegawai               |                        | Data Lokasi & Jabatan |

Pada halaman tersebut akan menampilkan terkait jumlah verifikator, jumlah penandatanganan, dan jumlah pengajuan di intansi terkait user ASN. Selain itu, pada halaman ini juga menampilkan informasi mengenai data ASN, baik NIP, Nama, Foto, serta data lokasi dan jabatan ASN tersebut.

2. Menu Pengajuan

•

Melalui menu ini, ASN dapat mengelola data pengajuan. Berikut langkahlangkahnya:

- a. Tambah Data Pengajuan
  - Pada halaman pengajuan, klik tombol
     ( + Tambah
    - Selanjutnya akan muncul formulir berikut ini:

| Tambah Data Pengajuan Bebas Temuan                             | Dalam formulir tersebut, data              |
|----------------------------------------------------------------|--------------------------------------------|
| A                                                              | yang ha <mark>rus dilengkapi adalah</mark> |
| Tanggal                                                        | sebagai b <mark>erikut:</mark>             |
| Keperluan                                                      | a) Tan <mark>ggal</mark>                   |
| O Pengajuan Mutasi                                             | b) Kepe <mark>rluan</mark>                 |
| O Alasan Lain                                                  | c) Alas <mark>an</mark>                    |
| Alasas Mutasi                                                  | d) Tuju <mark>an</mark>                    |
| Piloson mulasi                                                 | e) Upload File Riwayat Kerja               |
|                                                                | (Max 500Kb)                                |
| Tujuan Mutasi                                                  | f) Upload File Lolos Butuh                 |
|                                                                | (Max 500Kb)                                |
| Upload File Riwayat Kerja                                      | g) Opsi bendahara                          |
| Pilih File File belum tersedia.<br>Ukuran file maksimal 500KB. | h) Verifikator                             |
| YANING                                                         | Setelah dilengkapi, klik Simpan            |

 Data pengajuan selanjutnya akan tampil di halaman awal menu pengajuan sebagai pengajuan baru.

| Data Pengajuan Bebas Temuan       List data pengajuan bebas temuan. |           |                   |                  |                                                               |          |        |
|---------------------------------------------------------------------|-----------|-------------------|------------------|---------------------------------------------------------------|----------|--------|
| Data F                                                              | Pengajuan | + Tambah          | Pengajuan        |                                                               |          | Q      |
|                                                                     | No        | Tanggal Pengajuan | Keperluan        | Alasan                                                        | Tujuan   | Status |
|                                                                     | 1         | 31 Oktober 2022   | Pengajuan Mutasi | ingin lokasi kerja yang dekat dengan rumah dan juga orang tua | Wonosobo | BARU   |

b. Melihat Detail Data Pengajuan

Untuk melihat detail data pengajuan, langkah-langkahnya sebagai berikut:

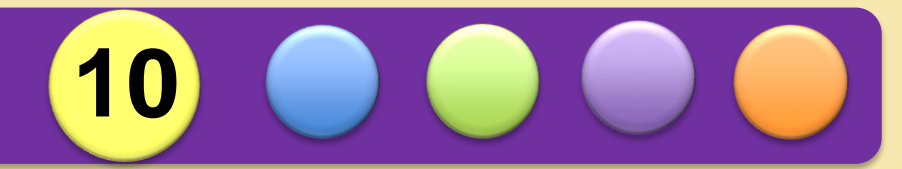

- pada halaman awal menu pengajuan, arahkan kursor/klik item pengajuan yang diinginkan.
- klik icon
- Selanjutnya akan muncul halaman detail seperti gambar berikut:

| Data Pengajuan       Detail data pengajuan. |                                                               |  |  |
|---------------------------------------------|---------------------------------------------------------------|--|--|
| Data Pengajuan   📝 Edit                     |                                                               |  |  |
| NIP :                                       | Verifikator :                                                 |  |  |
| 19xxxxxxxxxxxxxx03                          | BARYATI, S. Kom                                               |  |  |
| Nama :                                      | Alasan Mutasi :                                               |  |  |
| HERMAWAN, S.Kom                             | ingin lokasi kerja yang dekat dengan rumah dan juga orang tua |  |  |
| Tanggal Pengajuan :                         | Tujuan Mutasi :                                               |  |  |
| 31-10-2022                                  | Wonosobo                                                      |  |  |
| Nomer Surat :                               | status :                                                      |  |  |
| -                                           | BARU                                                          |  |  |
| Keperluan :<br>Pengajuan Mutasi             |                                                               |  |  |
| Data Berkas                                 |                                                               |  |  |

c. Edit Data Pengajuan

Untuk mengedit Data Pengajuan, langkah-langkahnya adalah sebagai berikut:

- Klik/ arahkan kursor pada Data Pengajuan yang akan diedit
- Selanjutnya klik tombol
- Edit data sesuai kebutuhan, lalu klik
- d. Hapus Data Pengajuan

Untuk menghapus Data Pengajuan ada 2 cara, yaitu menghapus hanya 1 data, atau menghapus beberapa data sekaligus.

Untuk menghapus 1 data, lakukan langkah berikut:

- Arahkan kursor ke data yang akan dihapus.
- Selanjutnya klik tombol 🔋 di sebelah kanan Data Pengajuan.
- Akan muncul jendela konfirmasi penghapusan seperti berikut:

| Hapus                                                             |
|-------------------------------------------------------------------|
| Apakah anda akan menghapus Pengajuan " <b>Pengajuan Mutasi</b> "? |
| BATAL HAPUS                                                       |

JL. LEKTOL ISDIMAN NO. 17

• Klik Hapus.

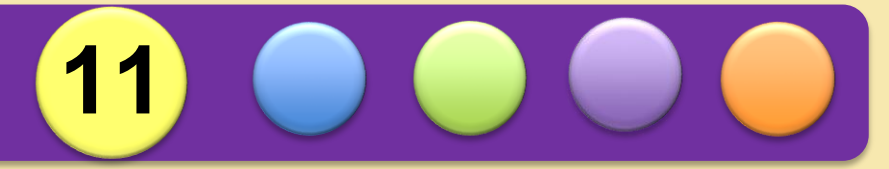

#### Untuk menghapus beberapa data sekaligus, lakukan langkah berikut:

- Klik data yang akan dihapus.
- Selanjutnya klik tombol 🧵 di sebelah atas Pengajuan.
- Akan muncul jendela konfirmasi penghapusan seperti berikut:

| Hapus                                               |  |
|-----------------------------------------------------|--|
| Apakah anda akan menghapus <b>3 data</b> Pengajuan? |  |
| BATAL HAPUS                                         |  |

- Klik Hapus
- 3. Menu Verifikasi PURBALINGGA

Menu verifikasi digunakan oleh user ASN yang berperan sebagai **verifikator**. Data Verifikator tersebut dikelola oleh admin OPD masing-masing. Berikut tampilan halaman awal menu verifikas<mark>i</mark>:

| Data Pengajuan Bebas Temuan<br>List data pengajuan verifikasi. |                    |                  |                                                               |                          |               |
|----------------------------------------------------------------|--------------------|------------------|---------------------------------------------------------------|--------------------------|---------------|
| Data P                                                         | engajuan Pengajuan |                  |                                                               |                          | Q             |
| No                                                             | Tanggal Pengajuan  | Keperluan        | Alasan                                                        | Tujuan                   | Status        |
| 1                                                              | 12 Maret 2012      | Pengajuan Mutasi | asd                                                           | asd                      | TERVERIFIKASI |
| 2                                                              | 31 Oktober 2022    | Pengajuan Mutasi | ingin lokasi kerja yang dekat dengan rumah dan juga orang tua | Wonosobo                 | BARU          |
| 3                                                              | 31 Juli 2022       | Pengajuan Mutasi | ya alasan aja                                                 | tujuannya iseng          | DITOLAK       |
| 4                                                              | 03 Maret 2022      | Pengajuan Mutasi | oke testing                                                   | oke tujuan               | BARU          |
| 5                                                              | 23 Mei 2022        | Pengajuan Mutasi | deket keluarga                                                | biar semangat dong       | DISETUJUI     |
| 6                                                              | 01 Oktober 2002    | Pengajuan Mutasi | Testing alasan mutasii                                        | Tujuan mutasinya ya gaes | TERVERIFIKASI |
| 7                                                              | 31 Juli 2022       | Pengajuan Mutasi | test mutasi                                                   | tujuan mutasi            | BARU          |
| 8                                                              | 12 April 2012      | Pengajuan Mutasi | oke                                                           | as                       | BARU          |

Untuk melihat detail data pengajuan, arahkan kursor dan klik pada data yang diinginkan. Selanjutnya akan muncul halaman detail data pengajuan seperti berikut ini:

| Data Pengajuan   🧨 Verifikasi   |                                                               |
|---------------------------------|---------------------------------------------------------------|
| IIP :                           | Verifikator :                                                 |
| 9xxxxxxxxxx03                   | BARYATI, S. Kom                                               |
| lama :                          | Alasan Mutasi :                                               |
| IERMAWAN, S.Kom                 | ingin lokasi kerja yang dekat dengan rumah dan juga orang tua |
| anggal Pengajuan :              | Tujuan Mutasi :                                               |
| I1-10-2022                      | Wonosobo                                                      |
| lomer Surat :                   | status :<br>BARU                                              |
| Geperluan :<br>Pengajuan Mutasi |                                                               |

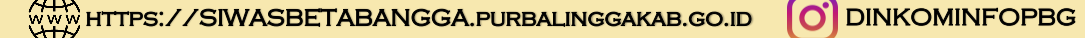

|                     | 12 🔵                                    |                 |
|---------------------|-----------------------------------------|-----------------|
| Untuk memverifikasi | pengajuan tersebut, klik 📝 Verit        | fikasi dan akan |
| muncul halaman ber  | ikut ini:                               |                 |
|                     | Validation Pengajuan                    |                 |
|                     | ─ Pesan —<br>Data <u>sudah sesuai</u>   |                 |
|                     | status                                  |                 |
|                     | Verifikasi                              |                 |
|                     | O TOLAK Penandatangan SIGIT DWI PRAMONO |                 |
|                     | Batal Submit                            |                 |

Verifikator memiliki opsi untuk menolak atau memverifikasi data pengajuan. Untuk menolak pengajuan pilih opsi tolak dan untuk menerima pengajuan bisa pilih opsi verifikasi.

Saat pertama kali muncul, Opsi Penandatangan tidak muncul, setelah diklik opsi Verifikasi maka akan muncul opsi penandatanganan seperti gambar di atas. Selanjutnya klik Submit

Selain menggunakan langkah di atas, untuk memverikasi pengajuan bisa langsung dari halaman awal menu verifikasi dengan langkah sebagai berikut:

- Arahkan kursor pada data pengajuan yang akan diverifikasi
- Klik icon 🖌
- 4. Menu Persetujuan

Setelah data pengajuan diverifikasi oleh verifikator, selanjutnya akan masuk ke proses persetujuan. Menu Persetujuan digunakan oleh user ASN yang berperan sebagai **Penandatangan.** Data Penandatangan tersebut dikelola oleh admin OPD masing-masing. Berikut tampilan halaman awal menu persetujuan:

| Data Pengajuan Bebas Temuan<br>List data pengajuan persetujuan. |                     |                  |                                                               |          |               |
|-----------------------------------------------------------------|---------------------|------------------|---------------------------------------------------------------|----------|---------------|
| Data F                                                          | Pengajuan Pengajuan |                  |                                                               |          | Q             |
| No                                                              | Tanggal Pengajuan   | Keperluan        | Alasan                                                        | Tujuan   | Status        |
| 1                                                               | 31 Oktober 2022     | Pengajuan Mutasi | ingin lokasi kerja yang dekat dengan rumah dan juga orang tua | Wonosobo | TERVERIFIKASI |

DINKOMINFOPBG

JL. LEKTOL ISDIMAN NO. 17

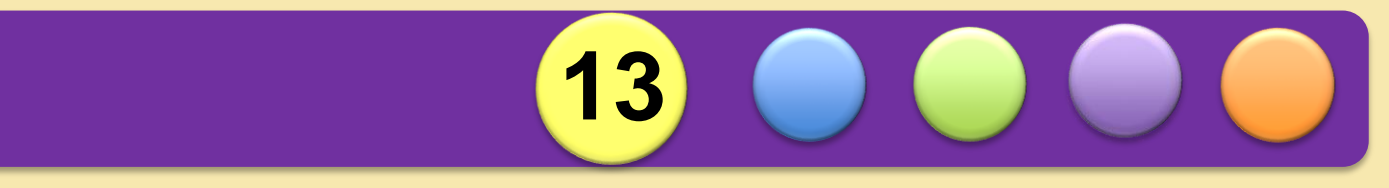

Untuk melihat detail data pengajuan, arahkan kursor dan klik pada data yang diinginkan. Selanjutnya akan muncul halaman detail data pengajuan seperti berikut ini:

|                | Data Pengajua<br>Detail data pengajua       | n<br>an.                              |                                                                            |   |
|----------------|---------------------------------------------|---------------------------------------|----------------------------------------------------------------------------|---|
|                | Data Pengajuan                              | 🖍 Setujui                             |                                                                            |   |
|                | NIP :<br>19xxxxxxx03                        | Verifi<br>BARY                        | ifikator :<br>RYATI, S. Kom                                                |   |
|                | Nama :<br>HERMAWAN, S.Kom                   | Alasa<br>ingin                        | san Mutasi :<br>in lokasi kerja yang dekat dengan rumah dan juga orang tua |   |
|                | Tanggal Pengajuan :<br>31-10-2022           | Tujua<br>Wong                         | uan Mutasi :<br>nosobo                                                     |   |
|                | Nomer Surat :<br>-                          | statu<br>TERV                         | tus :<br>RVERIFIKASI                                                       |   |
|                | Keperluan :<br>Pengajuan Mutasi             |                                       |                                                                            |   |
|                | Data Berkas                                 |                                       |                                                                            |   |
| Untuk<br>muncu | <mark>menyetuju</mark> i p<br>11 halaman be | engajuan tersebut, klik<br>rikut ini: | 🖍 Setujui 🛛 dan akan                                                       | L |
|                |                                             | Persetujuan Pengajuan                 |                                                                            |   |
|                |                                             | data <u>sudah sesuaj</u>              |                                                                            |   |
|                |                                             | status                                |                                                                            |   |
|                |                                             | O DISETUJUI                           |                                                                            |   |
|                | Mar Cal                                     | O TOLAK                               | Batal Submit                                                               |   |

Penandatangan memiliki opsi untuk menolak atau menyetujui data pengajuan. Untuk menolak pengajuan pilih opsi tolak dan untuk mnyetujui pengajuan bisa pilih opsi disetujui.

Selanjutnya klik Submit

Selain menggunakan langkah di atas, untuk mnyetujui pengajuan bisa langsung dari halaman awal menu persetujuan dengan langkah sebagai berikut:

- Arahkan kursor pada data yang akan disetujui
- Klik icon 🗹

#### C. Admin Inspektorat

Admin Inspektorat pada dasarnya memilik menu yang sama seperti halnya Admin OPD. Perbedaannya adalah terdapat pada Menu Inspektorat. Apabila admin OPD hanya bisa melihat data, untuk admin inspektorat dapat menerbitkan pengajuan melalui menu ini.

Setelah data pengajuan dari User ASN telah disetujui, proses selanjutnya adalah penerbitan pengajuan. Penerbitan pengajuan hanya bisa dilakukan oleh Admin Inspektorat. Berikut langkah-langkah penerbitan pengajuan:

- Klik Menu Inspektorat
- Arahkan kursor dan klik pada data pengajuan yang akan diterbitkan
- Selanjutnya akan muncul halaman detail pengajuan seperti gambar berikut:

| Data Pengajuan   🧨 Penerbitan   |                                                               |
|---------------------------------|---------------------------------------------------------------|
| NIP :                           | Verifikator :                                                 |
| 19xxxxxxxxxxxx03                | BARYATI, S. Kom                                               |
| Nama :                          | Alasan Mutasi :                                               |
| HERMAWAN, S.Kom                 | ingin lokasi kerja yang dekat dengan rumah dan juga orang tua |
| Tanggal Pengajuan :             | Tujuan Mutasi :                                               |
| 30-10-2022                      | Wonosobo                                                      |
| Nomer Surat :                   | status :<br>DISETUJUI                                         |
| Keperluan :<br>Pengajuan Mutasi |                                                               |

Pada halaman tersebut selain menampilkan data pengajuan juga menampilkan data status history dari pengajuan tersebut.

| • Selanjutnya klik | Penerbitan dan akan muncul tampilan berikut:                           |
|--------------------|------------------------------------------------------------------------|
|                    | Pengajuan Mutasi                                                       |
|                    | Apakah anda akan menerbitkan Pengajuan ini <b>"Pengajuan Mutasi"</b> ? |
|                    | Tanggal Terbit                                                         |
|                    | Nomer Surat                                                            |
|                    | Pejabat Penandatangan 👻                                                |
|                    | Penandatangan 👻                                                        |
|                    | Batal Terbit                                                           |
|                    |                                                                        |

DINKOMINFOPBG

JL. LEKTOL ISDIMAN NO. 17

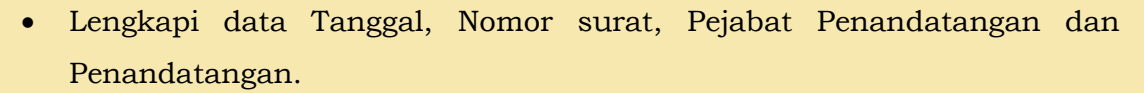

15

• Selanjutnya klik Terbit

Selain menggunakan langkah di atas, untuk menerbitkan pengajuan bisa langsung dari halaman awal Menu Inspektorat dengan langkah sebagai berikut:

- Arahkan kursor pada data pengajuan yang akan diterbitkan
- Klik icon 🗹

Setelah data pengajuan diterbitkan, admin inspektorat dapat mencetaknya dengan cara klik tombol

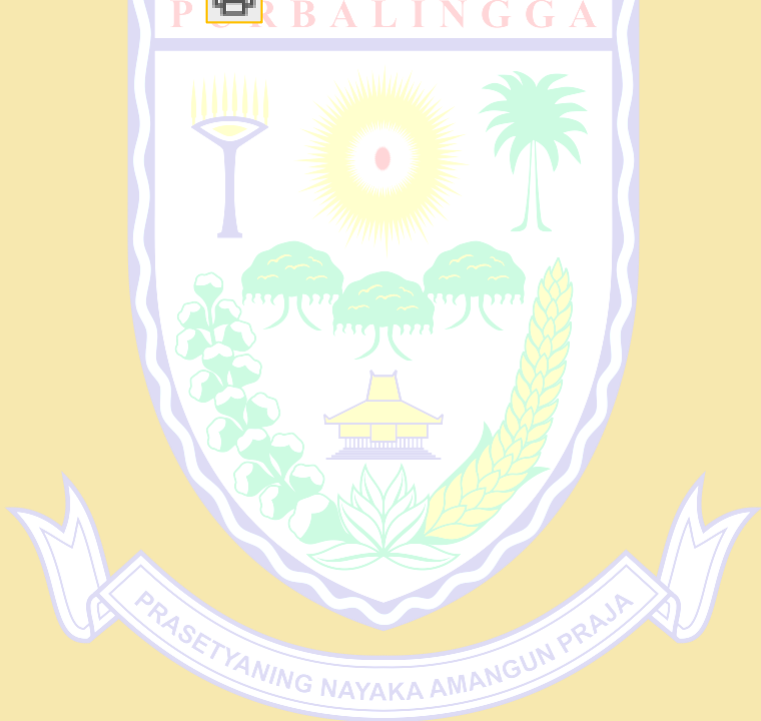